# ACESSO ALUNO (exclusivo para o Passe Escolar Gratuito)

# Primeiro Acesso

O aluno deve acessar o endereço http://s2.aesanet.net/cades e clicar no botão Cadastre-se como mostra a figura abaixo;

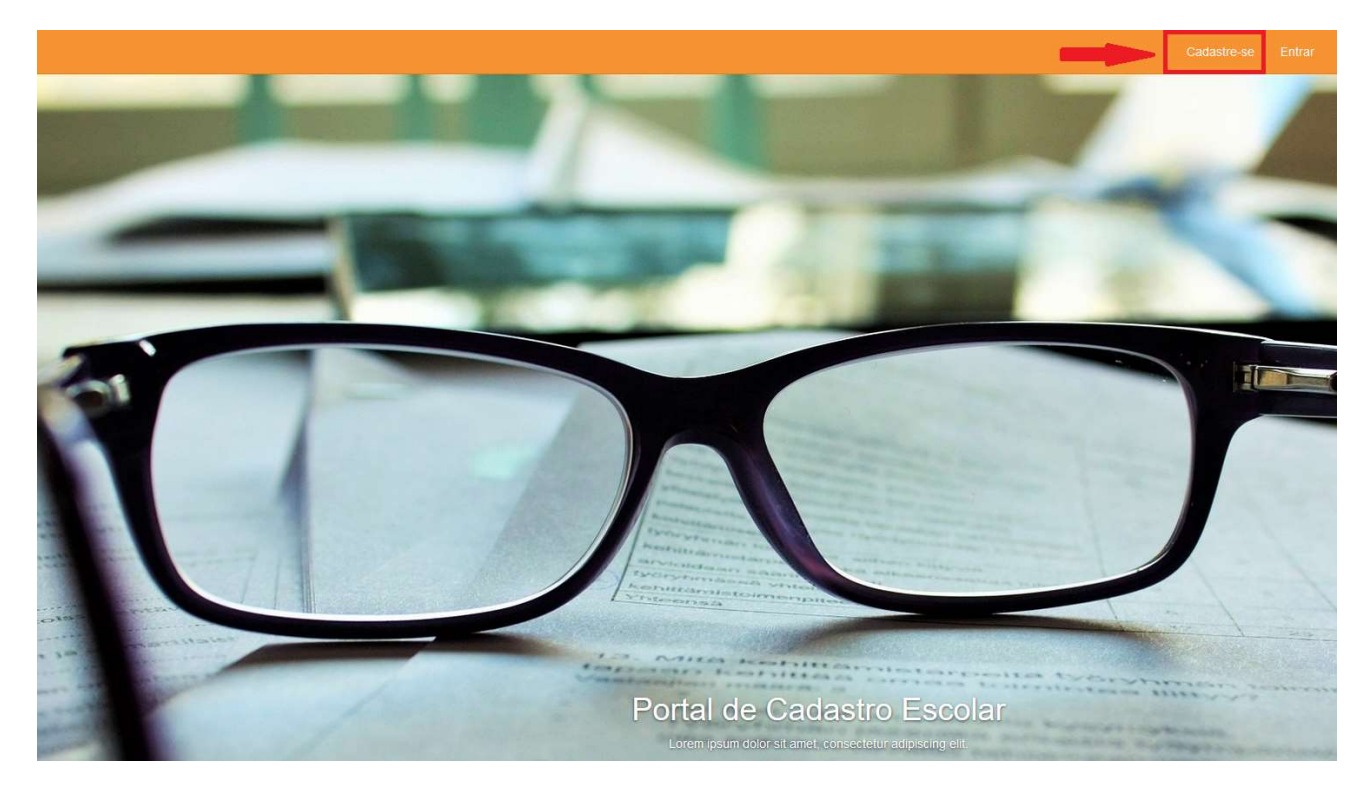

Em seguida surgirá a tela abaixo onde o aluno deverá preencher seu nome, um e-mail válido, seu CPF, caso o aluno não possua CPF deverá utilizar o CPF do responsável (pai ou mãe) e escolher uma senha com 6 caracteres com números e letras e clicar em no botê 🖺 Salvar

| - Registro           |   |          |
|----------------------|---|----------|
| Nome                 |   | *        |
| E-mail               |   | *        |
| CPF                  | * |          |
| Senha                | * |          |
| Confirmação da Senha | * |          |
|                      |   | 🖺 Salvar |

© 2015 - Transdata Smart Indústria e Serviços de Automação Ltda.

Será enviada uma mensagem de confirmação para o e-mail digitado, clicar no botão CLIQUE AQUI ou copiar a URL contida na mensagem e colar em seu navegador (IE, Chrome, Firefox ou Safari);

| <ul> <li>E-mail de confirmação do cadastro</li> </ul>                                                                                                    |                                                                                                    |        |
|----------------------------------------------------------------------------------------------------|----------------------------------------------------------------------------------------------------|--------|
| aesatransporte@gmail.com                                                                                                    |                                                                                                    |        |
| Prezado Sr(a). ESTUDANTE TESTE,                                                                                                    | л                                                                                                    |        |
| Este e-mail contém o link de ativação do cadastro feito em nosso siste                                                                                                    | ema, <u>clique aqui</u> para efetivá-lo ou selecione a linha abaixo e cole no seu navegador.                                                                                      |        |
| http://sl.aesanet.net/Cades/Account/ConfirmEmail?use<br>code=%2F0KHKEurdA%2BF%2BS0gm7YMH6H5DNSkdhgpOK%2BQPqu<br>Caso o cadastro não tenha sido feito por você não se preocupe, ele n<br>Atenciosamente, Empresa de Transporte Urbano | erId=59ebd8e7−7576−4394−b02d−3f0dcdfbcbdd&<br>uboVdb5vQ8%2B#xGiH2FwMZAjf7CgbNEqhhdTtyF1Q881RBaORro59505paZEorz<br>ão estará ativo até que seja feita a confirmação de seu e-mail. |        |
| Na próxima tela clicar no link "clique aqui para acessa<br>senha de 6 caracteres e clicar no botão                                                                                                    | ar o sistema.". Na tela seguinte preencher com o e-mail informac                                                                                                    | do e   |
|                                                                                                    | Cadastre-se E                                                                                                    | Intrar |
| Obrigado por confirmar o seu e-mail. Por favor clique aqui para acessar o sistem                                                                                                    | ia.                                                                                                    |        |
| © 2015 - Transdata Smart Indústria e Serviços de Automação Ltda.                                                                                                    |                                                                                                    |        |
| © 2015 - Transdata Smart Indústria e Serviços de Automação Ltda.                                                                                                    | Nome de usuário<br>Senha                                                                                                    |        |

Não consegui me conectar.

Utilize outros serviços para conexão.

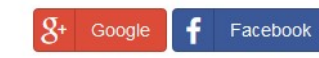

Quero me cadastrar! Esqueci a minha senha! Nessa tela, o aluno terá 3 opções e deverá clicar somente no botão correspondente a sua situação como segue;

- Não possuo cartão Quando for um aluno novo ou tenha perdido seu cartão Passe Escolar 2015
- Já possuo cartão Quando o aluno possui cartão Passe Escolar 2015
- Cadastrar ou Associar dependentes Quando o registro foi efetuado com o CPF do responsável (pai ou mãe) para alunos com ou sem cartão estudante 2015

| Portal CADES      |                  |                       | HELLEN.CARDO |
|-------------------|------------------|-----------------------|--------------|
| Página Inic       | ial              |                       |              |
| elecione uma da   | as opções abai   | ixo:                  |              |
| -                 | 0.               | Ð                     |              |
| Não possuo cartão | Já possuo cartão | Cadastrar ou associar |              |

#### > OPÇÃO "NÃO POSSUO CARTÃO"

#### PASSO 1

Ao clicar no ícone "**Não possuo cartão**", serão solicitadas informações pertinentes ao usuário como Nome / Data de Nascimento / CPF / RG / Emissor / Sexo / Nome da Mãe e Nome do Pai. Após inserir os dados, clique no botão Avançar.

Portal CADES PELLER CARDOSO A

## Solicitação de matrícula para estudante

| Nome          |    |         |       | Data de Nascimento  |   | CPF         |           |
|---------------|----|---------|-------|---------------------|---|-------------|-----------|
| Helen Cardoso |    |         | - e - | 05/09/1989          | = | 67224723967 | (a)       |
| RG            |    | Emissor |       | Sexo                |   |             |           |
| 2653259       | 19 | SSP/SP  | 19    | $\odot$ Masc 🔹 Femi |   |             |           |
| Nome da Mãe   |    |         |       | Nome do Pai         |   |             |           |
| Māe           |    |         |       | Pai                 |   |             |           |
|               |    |         |       |                     |   | Ø Caricelar | 酌 Avahçar |

#### > OPÇÃO "JÁ POSSUO CARTÃO"

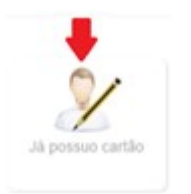

#### PASSO 1

Ao clicar no ícone "Já possuo cartão" serão solicitadas informações pertinentes ao usuário como Nome / Data de Nascimento / CPF / RG / Emissor / Sexo / Nome da Mãe e Nome do Pai. Neste caso, o aluno deverá digitar o numero do seu cartão de Passe Escolar atual, caso o numero não esteja visível o aluno pode entrar em contato com a AESA nos telefones (11) 4435-5400 ou (11) 4435-5408 ou ainda via chat, disponível em nosso site <u>www.aesanet.com.br</u> botão "Atendimento On Line" e obter o numero do seu cartão após algumas confirmações. Após inserir os dados, clique no botão Avançar e siga os <u>PASSOS 2 em diante</u>

| Portal CADES  |         |               |   |                    |          |                         | AESATESTE2 |
|---------------|---------|---------------|---|--------------------|----------|-------------------------|------------|
| 🗷 Cadastro d  | e Estuc | lante         |   |                    |          |                         |            |
| Nome          |         |               |   | Data de Nascimento |          | CPF                     |            |
| FULANO DE TAL |         |               | * | Data de Nascimento | <b>#</b> | 415.790.645-40          | *          |
| RG            |         | Emissor       |   | Sexo               |          | Número do Cartão 🕜      |            |
| Doc. estadual | *       | Orgão emissor | * | 🔿 Masc 🔿 Femi      | *        | Número de série do cart | ão *       |
| Nome da Mãe   |         |               |   | Nome do Pai        |          |                         |            |
| Nome da Mãe   |         |               |   | Nome do Pai        |          |                         |            |
|               |         |               |   |                    |          | ⊘ Cancelar              | 🖺 Avançar  |

#### OPÇÃO "CADASTRAR OU ASSOCIAR DEPENDENTES"

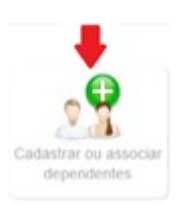

#### PASSO 1

# Essa opção só deverá ser utilizada se o aluno não possuir CPF próprio. E nesse caso deve utilizar o CPF de um responsável (Pai ou Mãe).

Ao clicar no ícone "Cadastrar ou Associar Dependentes" serão solicitadas informações pertinentes ao usuário como Nome / Data de Nascimento / CPF / RG / Emissor / Sexo / Nome da Mãe e Nome do Pai. Se o aluno possuir cartão Passe Escolar 2015, deverá digitar o numero do seu cartão como mostra a figura 1. Caso o numero não esteja visível o aluno pode entrar em contato com a AESA nos telefones (11) 4435-5400 ou (11) 4435-5408 ou ainda via chat, disponível em nosso site <u>www.aesanet.com.br</u> botão "Atendimento On Line" e obter o numero do seu cartão após algumas confirmações. Após inserir os dados, clique no botão Avançar e siga os <u>PASSOS 2 em diante</u>. O responsável (pai ou mãe) poderá cadastrar quantos dependentes desejar com seu CPF, para isso basta clicar novamente no botão "Cadastrar ou Associar Dependentes" como mostra a figura 2

## Figura 1

| Portal CADE                       | S                                    |                          |            |                              |         |               | AESATESTE2 |
|-----------------------------------|--------------------------------------|--------------------------|------------|------------------------------|---------|---------------|------------|
| 🗷 Cadast                          | ro de Dependente                     |                          |            |                              |         |               |            |
| Nome                              |                                      |                          | Data de Na | scimento                     | Sex     | (0            |            |
| Cartão 😧                          | Сер                                  | *<br>Estado              |            | Cida                         | ade     | O Masc O Femi | *          |
| Bairro                            |                                      | *                        | Endereco   |                              |         |               | *          |
| Nome da Mãe                       |                                      | *                        | Nome do P  | ai                           |         |               |            |
| Figura 2                          |                                      |                          |            |                              |         | Ø Cancelar    | 🖺 Avançar  |
| Portal CADE                       | ES                                   |                          |            |                              |         |               | AESATESTE2 |
| 🕿 Histór                          | ico de Matrículas                    |                          |            |                              |         |               |            |
| Aluno                             | Instituição                          | Curso                    |            | Grau                         | Período | Inicio        |            |
| beltrano de tal<br>Ciclano de Tal | EMPRESA TESTE TARDE CAIXA 3<br>TESTE | eletronica<br>Tecnico In | formatica  | Ensino Médio<br>Ensino Médio | Noturno | 01/02/2016    |            |

**∢** Voltar

#### PASSO 2

A tela seguinte contém informações pertinentes ao endereço e contato do estudante. Após inserir os dados, clique no botão Avançar.

| ortal CADES           |          |           |        |          |         | AESA   | TES |
|-----------------------|----------|-----------|--------|----------|---------|--------|-----|
| 🖲 Cadastro d          | le Estuc | lante     |        |          |         |        |     |
| E-mail                |          |           |        | Telefone | Celular |        |     |
| aesateste2@bol.com.br |          | 99999999  | 999999 | 99999999 |         |        |     |
| CEP                   |          | Estado    |        | Cidade   |         |        |     |
| 99999-999             | *        | São Paulo | ~ *    |          |         | $\sim$ | *   |
| Bairro                |          |           |        | Endereço |         |        |     |
| BAIRRO                |          |           |        | RUA 1, 1 |         |        | *   |

#### PASSO 3

Nessa tela, o aluno deverá selecionar no máximo 04 (quatro) linhas de ônibus que **façam apenas o trajeto casa→escola e escola→casa**. Para incluir cada uma das linhas, deve digitar parte do nome ou numero da linha e depois clicar no ícone com o símbolo "+". Para incluir outra linha ou desejar alterar a seleção, clique no botão "-" ou siga navegando nas paginas disponíveis com as linhas. Nos casos de alunos já cadastrados no Passe Escolar em 2015, ao selecionar a opção "Mostrar apenas Grupos Linhas selecionadas" o sistema irá mostrar apenas as linhas selecionadas que foram em 2015, se precisar alterar uma ou mais linhas clique nos sinais "-" para excluir e "+" para incluir como mostram as figuras 1 e 2 abaixo. Depois clique no botão "Avançar";

#### Figura 1

| Portal CADES          |              | AESATESTE2 |
|-----------------------|--------------|------------|
| 🛱 Grupos de           | Linhas       |            |
| Linha                 | Q            | Pesquisar  |
| First Previous 1 2    | 3 Next Last  |            |
| Grupo de Linhas       |              |            |
| 1.PARQUE ERASMO AS    | SUNÇÃO       | +          |
| 100.TERMINAL VILA LUZ | ΊΤΑ          | +          |
| 101.TERMINAL VILA LUZ | ATI          | +          |
| 103.TERMINAL VILA LUZ | ATI          | +          |
| 107.REPRESA           |              | +          |
| 109.CLUBE DE CAMPO    | ABC          | +          |
| 11.BAIRRO PARAISO / V | ILA GUIOMAR  | +          |
| 111.CLUBE DE CAMPO    | ABC          | +          |
| 112.TERM VL LUZITA/CL | UBE DE CAMPO | +          |
| 113.RECREIO DA BORD   | A DO CAMPO   | 1          |

#### Figura 2

| •                    |                                                                                                    |            |
|----------------------|----------------------------------------------------------------------------------------------------|------------|
| Portal CADES         |                                                                                                    | AESATESTE2 |
| 🛱 Grupos             | de Linhas                                                                                                    |            |
| Linha                | 02 Q Pesquisar                                                                                                    |            |
| Grupo de Linhas      | JARDIM ANA MARIA                                                                                                    |            |
| 23.CIDADE SÃO J      | DRGE / ESTAÇÃO                                                                                                    | -          |
| 26.PARQUE CAPL       | AVA/ESTAÇÃO UTINGA                                                                                                    | -          |
| 28.PQ GERASSI/T      | ERM PREF SALADINO                                                                                                    | -          |
| As linhas selecionad | as que não realizarem o percurso casa → escola / escola → casa não serão consideradas na análise do cadastro do estudante. | 🖺 Avançar  |

#### PASSO 4

Agora o aluno deverá selecionar a instituição de ensino que irá estudar. O sistema é idêntico à escolha das linhas, para incluir pode digitar parte do nome da escola e clicar no botão "**Pesquisar**" e depois clicar no ícone com o símbolo "+" para incluir a escola e caso deseje alterar a seleção clique no botão "-" ou navegar nas paginas disponíveis com as escolas, como mostram as figuras 1 e 2.

| Figura 1            |                |                            |              |
|---------------------|----------------|----------------------------|--------------|
| Portal CADES        |                |                            | AESATESTE2 📥 |
| 🞓 Solicitaçã        | o de Matrícula |                            |              |
| Nome da Escola      | teste          | Q Pesquisar                |              |
| Nome                |                | Endereço                   |              |
| EMPRESA TESTE TARDE | CAIXA 3        | AV INDUSTRIAL - CENTRO     | +            |
| TESTE               |                | AV INDUSTRIAL 600 - JARDIM | +            |

#### Figura 2

#### Portal CADES

#### Solicitação de Matrícula Q Pesquisar Nome da Escola 1 2 3 4 5 6 7 8 9 10 .... Next Last First Previous Nome Endereço E E PROF <sup>a</sup> IVONE PALMA TODOROV RUGGIERI RUA MUCIO LEÃO, 91 - JARDIM ANA MARIA ÷ EMEIEF PROF JOSE DO PRADO SILVEIRA RUA LAURO MULLER, 354 - SACADURA CABRAL ÷ ESCOLA SUPERIOR DE ARTES CELIA HELENA AV SAO GABRIEL 462 - ITAIM BIBI ÷ FUTURA CURSOS PREPARATORIOS RUA CORONEL OLIVEIRA LIMA, 252 2º ANDAR - CENTRO ÷ ALPHA ESCOLA TÉCNICA AV. LUCAS NOGUEIRA GARCÊZ, 35 / 55 - JD DO MAR ÷ RUA AV PAULISTA 2000 - BELA VISTA ANHEMBI MORUMBI (AV PAULISTA I ) ÷ APCD - CENTRO TECNICO EDUCACIONAL VOLUNTARIOS PATRIA ,547 - SANTANA ÷ ATEG ESCOLA TECNICA RUA VISCONDE DE LAGUNA - 56 - MOOCA ÷ CAVALINHO BRANCO E INSTITUTO JUCARIS FARIA RUA BARÃO DO RIO BRANCO, 73 - VILA ALZIRA ÷ CENTRO EDUCACIONAL INÁCIO BORGES LTDA RUA VATICANA, 165 - JD. SANTO ANDRÉ +

#### PASSO 5

Selecionada a instituição de ensino, na próxima tela o aluno deve indicar o curso, digitar o ano em que está matriculado (1, 2, 3, 4 ano...) e por ultimo selecionar também o período (manhã, tarde, noite ou Integral). Após, clicar mo botão **"Salvar"** como mostram as figuras 1 e 2.

#### <u>Caso o aluno não encontre a opção do curso em que está matriculado, deverá procurar a instituição de ensino e</u> solicitar que mesma regularize o cadastro, atualizando curso e oferta de matricula.

Figura 1

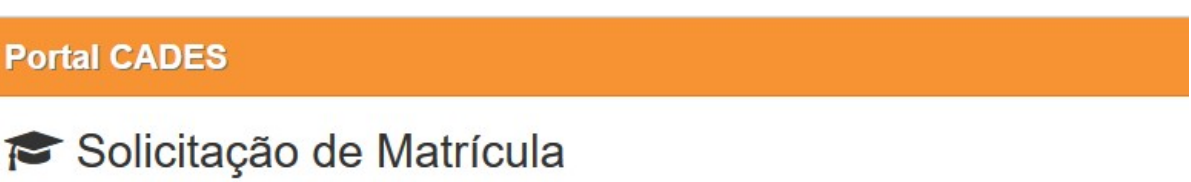

| Escola  | EMPRESA TESTE TARDE CAIXA 3 |            | C        |
|---------|-----------------------------|------------|----------|
| Curso   |                             |            | *        |
| Período | eletronica                  |            |          |
|         |                             | O Cancelar | 🖺 Salvar |

Portal CADES

# 🕿 Solicitação de Matrícula

| Escola  | EMPRESA TESTE TARDE CAIXA 3          |            |       | Ċ   |
|---------|--------------------------------------|------------|-------|-----|
| Curso   | eletronica                           |            | ~     | *   |
| Ano     | 1 *                                  |            |       |     |
| Período | 🗌 Manhã 📋 Tarde 🗵 Noite 📄 Integral 🕑 |            |       |     |
|         |                                      | Ø Cancelar | 🖺 Sal | var |

Após a inserção de todos os dados necessários, clique no botão "Salvar". A instituição de ensino será notificada que existe uma solicitação de matricula pendente para o Passe Escolar. Se todos os dados foram preenchidos corretamente, o aluno deverá aguardar a respectiva confirmação pela instituição de ensino e posterior aprovação da AESA de sua solicitação. A aprovação será formalizada ao aluno através do envio de e-mail, que terá o boleto para pagamento da taxa de cadastro/recadastro e informações dos próximos passos que o aluno deverá seguir.

| E-mail de Confirmação de Matrícula       | Entrada x                                                                               |
|------------------------------------------|-----------------------------------------------------------------------------------------|
| aesatransporte@gmail.com<br>para mim     |                                                                                         |
| Prezado Sr(a). ESTUDANTE TESTE,          |                                                                                         |
| Vimos por meio desta informar a CONFIRMA | ÄΟ da matrícula efetuada em nosso Portal de Cadastro Estudantil com os seguintes dados: |

- Nome do Aluno: ESTUDANTE TESTE
   Instituição: EMPRESA TESTE TARDE CAIXA 3
- · Curso: eletronica
- Ano/Semestre: Ensino Médio
  Período: 01/02/2016 a 09/12/2016

Os dados da nova matrícula serão atualizados automaticamente em seu cartão garantindo o benefício dentro do período especificado acima, em caso de dúvidas ligue 0800 123 45 67.

Caso não tenha recebido o boleto com a taxa de rematrícula anexo clique aqui para emiti-lo.

Atenciosamente, Empresa de Transporte Urbano .

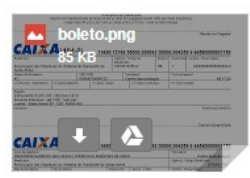

#### Caso exista alguma divergência no preenchimento do cadastro, reprovação da instituição de ensino ou da AESA, o aluno também receberá e-mail com as orientações necessárias a serem seguidas para regularização das informações do aluno.

E-mail de Indeferimento de Matrícula
 De: aesatransporte@gmail.com 
 Para: aesateste2@bol.com.br 
 Cópia:
 Cópia
 oculta:
 Assunto: E-mail de Indeferimento de Matrícula
 Data: 17/12/2015 17:02

#### Prezado Sr(a). FULANO DE TAL,

Vimos por meio desta informar a RECUSA da matrícula efetuada em nosso Portal de Cadastro Estudantil com os seguintes dados:

- Nome do Aluno: beltrano de tal
- Instituição: EMPRESA TESTE TARDE CAIXA 3
- Curso: eletronica
- Ano/Semestre: Ensino Médio
- Período: 01/02/2016 a 09/12/2016

Confirme as informações fornecidas ou se dirija até a instituição onde será realizado seu curso para maiores informações.

Atenciosamente, Associação das Empresas do Sistema de Transporte de Santo André - AESA

IMPORTANTE: O aluno ou responsável pode, a qualquer momento, acompanhar o status de sua solicitação de cadastro no portal CADES. Basta clicar no botão "Histórico De Matrícula".

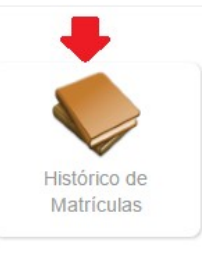

#### Portal CADES

AESATESTE2

**Voltar** 

# Histórico de Matrículas

| Aluno           | Instituição                 | Curso               | Grau         | Período | Inicio     | Aguardando Validação da Escola          |
|-----------------|-----------------------------|---------------------|--------------|---------|------------|-----------------------------------------|
| beltrano de tal | EMPRESA TESTE TARDE CAIXA 3 | eletronica          | Ensino Médio | Noturno | 01/02/2016 | 💼 🚔 > Aguardando Validação da Operadora |
| Ciclano de Tal  | TESTE                       | Tecnico Informatica | Ensino Médio | Noturno | 01/02/2016 | Validado pela Operadora                 |